## Thunderbird 8 (設定済み内容確認)

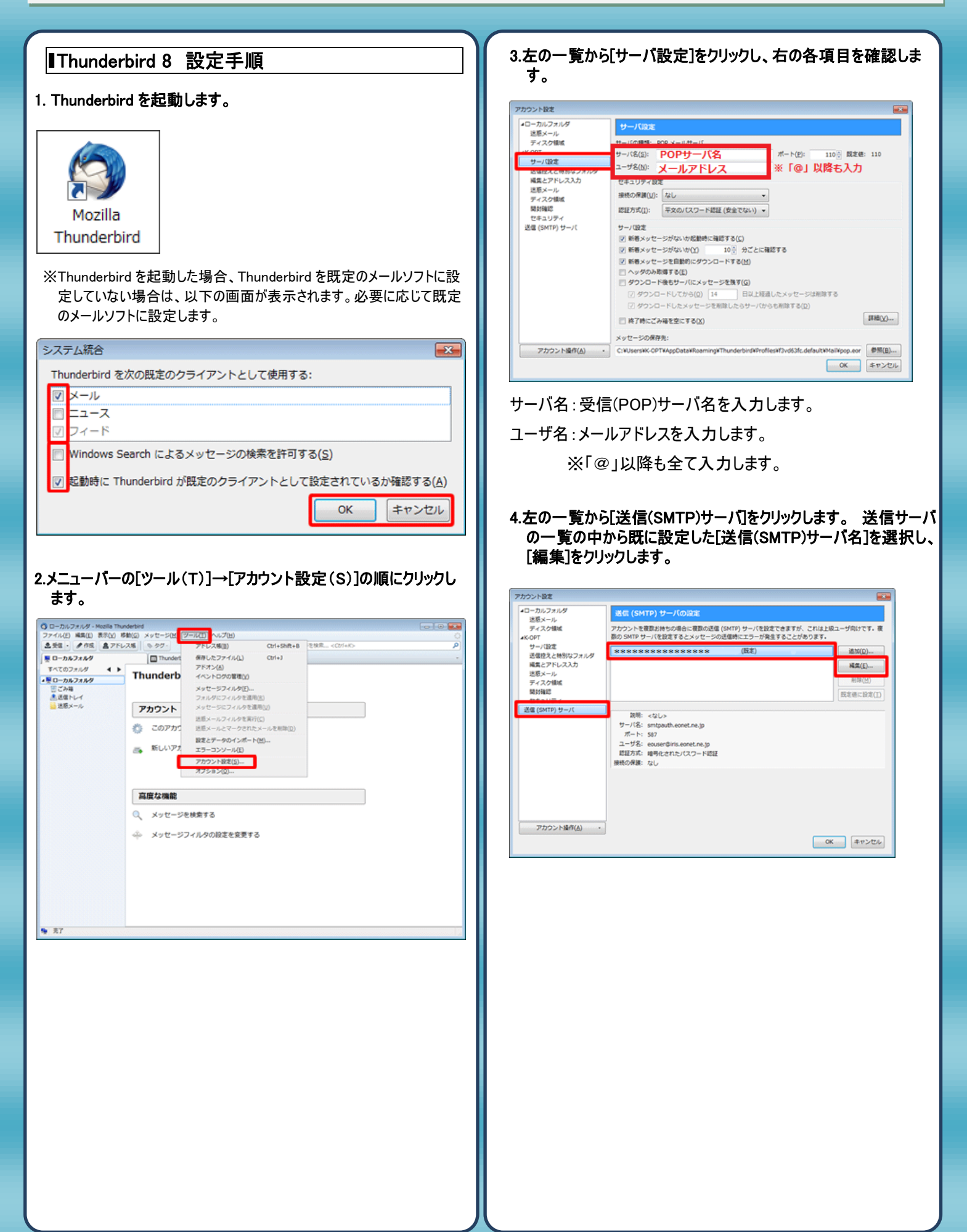

| 5.[送信(SMTP)サーバ]の画面が表示されますので、各項目を<br>ご確認ください。 |                   |                     |        |      |      |   |
|----------------------------------------------|-------------------|---------------------|--------|------|------|---|
| 送信 (SMTP)                                    | サーバ               |                     |        |      |      | x |
| 設定                                           |                   |                     |        |      |      |   |
| 説明( <u>D</u> ):                              |                   |                     |        |      |      |   |
| サーバ名( <u>S</u>                               | ): <mark>送</mark> | 信(SMTP)             | サーバ名   |      |      |   |
| ポート番号                                        | ( <u>P</u> ):     | 587                 | 既定値: 2 | 25   |      |   |
| セキュリティと認証                                    |                   |                     |        |      |      |   |
| 接続の保護                                        | ( <u>N</u> ): た   | 2L                  |        |      | Ŧ    |   |
| 認証方式( <u>I</u> )                             | : 暗               | 暗号化されたパスワード認証       |        |      |      |   |
| ユーザ名(Μ                                       | ): <mark>x</mark> | メールアドレス ※「@」以降も全て入力 |        |      |      |   |
|                                              |                   |                     | 0      | ( =1 | ッンセル | / |

サーバ名:「送信(SMTP)メールサーバ」を入力します。 ポート番号:「587」を入力します。 認証方式:「暗号化されたパスワード認証」を選択 ユーザ名:「メールアドレス」を入力します。

※「@」以降も全て入力します。

6.設定完了後[OK]をクリックし設定を完了致します。

発行元:株式会社イージェーワークス
発効日:2012年8月6日 rev2
本マニュアルに記載されている内容の著作権は、
原則として株式会社イージェーワークスに帰属します。
著作権法により、当社に無断で転用、複製等することを禁じます。